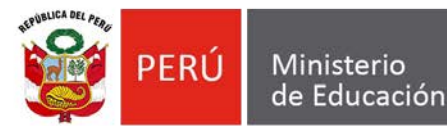

Dirección Regional de Educación de Lima Metropolitana

Unidad de Gestión Educativa Local nº 07

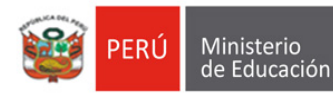

Dirección Regional de Educación de Lima Metropolitar

Unidad de Gestión Educativa Local N° 07 Área de Supervisión y Gestión del Servicio Educativo

# PROYECTO DEL MONITOREO: "VAMOS JUNTOS A LA ESCUELA" UGEL.07- 2018

## MANUAL DE APLICATIVO PARA EL USO DEL LINK "VAMOS JUNTOS A LA ESCUELA" DEL 16 DE ABRIL AL 14 DE DICIEMBRE DEL 2018

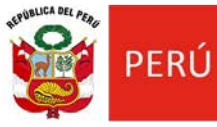

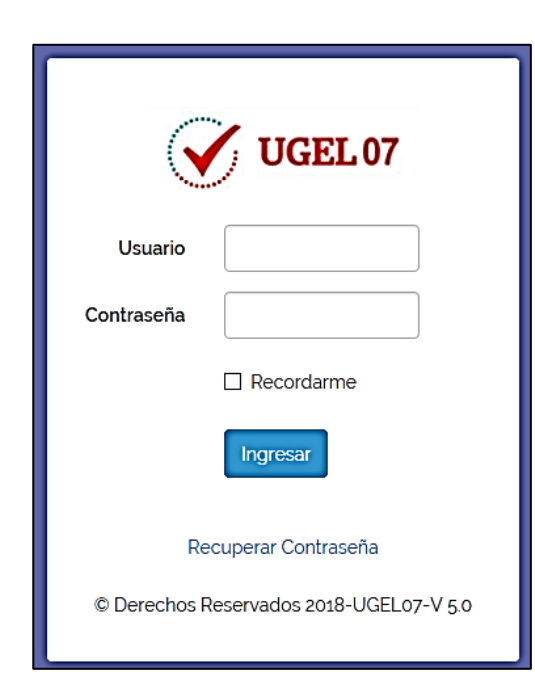

#### 1. **INGRESO AL SISTEMA**

Al momento de ingresar al aplicativo "VAMOS JUNTOS A LA ESCUELA", se nos mostrará la siguiente venta:

Para ingresar por primera vez al aplicativo, el usuario tendrá que colocar su número de DNI en los campos Usuario y Contraseña. Nota: posteriormente el usuario tendrá que cambiar su contraseña, quedando sólo como numero de DNI para el campo Usuario. También desde este panel se puede recuperar la contraseña.

#### 2. USUARIO: DIRECTOR(A) DE LAS INSTITUCIONES EDUCATIVAS

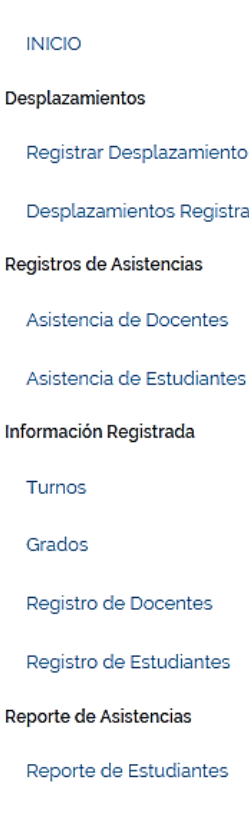

Desplazamientos Registrados

Asistencia de Docentes

Asistencia de Estudiantes

Registro de Estudiantes

Reporte de Estudiantes

Reporte de Docentes

Configuración

Administrar Cuenta

Al ingresar al aplicativo, el usuario Director(a) de las Instituciones Educativas, visulaizará un menú con doce (12) opciones, tal como se muestra en la siguiente imagen:

A continuación se describe las opciones del menú:

**INICIO:** permite ir al inicio de la aplicación.

Resistrar Desplazamiento: Permite registrar el dezplazamiento del Director.

Desplazamientos Registrados: esta opción permite ver todas los  $\checkmark$ dezplazamientos registrados.

Asistencia de Docentes: esta opción permite registrar la  $\checkmark$ asistencia de docentes.

Asistencia de Estudiantes: esta opción permite registrar la asistencia de estudiantes.

 $\checkmark$ Turno: esta opción permitirá registrar los turnos, así como también agregar o elimnar los mismos.

Turno: esta opción permitirá registrar los turnos, así como también agregar o elimnar los mismos.

Grado: esta opción permitirá registrar los grados, así como también agregar o elimnar los mismos.

Registro de Docentes: esta opción permitirá registrar la cantidad total de docentes, así como también editar los mismos.

Registro de Estudiantes: esta opción permitirá registrar la cantidad total de estudiantes por Nivel, turno y grado, así como también editar los mismos.

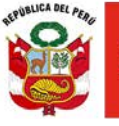

- <u>Reporte de Asistencia de Estudiantes</u>: esta opción permite realizar el reporte de la asitencia de los estudiantes, colocando un intervalo de fecha para la búsqueda.
- Reporte de Asistencia de Docentes: esta opción permite realizar el reporte de los docentes, teniendo la misma funcionalidad que la opción Reporte de Asistencia de Estudiantes.
- ✓ Administrar Cuenta: desde esta opción el usuario Director, podrá cambiar su contraseña.

| Registrar Desplazamiento           |                          |
|------------------------------------|--------------------------|
| Motivo<br>© COMISIÓN DE SERVICIO   |                          |
| ASUNTOS PERSONALES POR SALUD OTROS |                          |
| Fecha                              | HORA DE SALIDA (Directo) |
| 05/08/2017                         | 3: 56 PM                 |
| INSTITUCIÓN VISITADA               |                          |
| SELECCIONAR                        | •                        |
| Fundamentación                     |                          |
|                                    |                          |
|                                    | j.                       |
| REC                                | BISTRAR                  |

2.1. <u>Resistrar</u> <u>Desplazamiento</u>: En la imagen siguiente que se muestra, se registrará la papelteta de desplazamiento, selecionando las opciones que se muestra en dicha imagen. Finalmente hacer clic en Registrar.

| INICIO            |
|-------------------|
| Ver salida activa |

<u>Nota</u>: cuando el director registre su salida el aplciativo le permitirá registrar la hora de retorno, de lo contrario la siguiente vez que quiera registrar su salida no le permitirá, el cual le indicará como una alerta en el menú del lado izquierdo, así cómo se muestra en el siguiente gráfico:

Al hacer clic en Ver salida activa, le mostrará el siguiente gráfico:

| ÚLTIMA SALIDA ACTIVA      |                       |
|---------------------------|-----------------------|
|                           |                       |
| Fecha de Creación         | 02 de agosto, 7:27 pm |
| Motivo                    | COMISIÓN DE SERVICIO  |
| Fecha                     | 2017-08-03            |
| Hora de Salida            | (Directo)             |
|                           |                       |
|                           |                       |
| Acciones                  | Cancelar Salida       |
| Registrar hora de retorno | Cancelar Salida       |
| 4:06 PM                   |                       |
| Registrar Retorno         |                       |
|                           |                       |

En esta imganen se registrará la hora de retorno. También en esta ventana está la opción para Cancelar Salida si se diera el caso.

2.2. <u>Desplazamientos Registrados</u>: esta opción permite ver todas los dezplazamientos registrados.

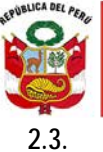

Asistencia de Docentes: esta opción permite registrar la asistencia de docentes en la columna "Asistencia", tal como se muestra en el siguiente gráfico:

| Registrar Asistencia de | docentes                                            |       |            |              |         |  |  |
|-------------------------|-----------------------------------------------------|-------|------------|--------------|---------|--|--|
|                         | Institución Educativa: 7034 ENRIQUE NERINI COLLAZOS |       |            |              |         |  |  |
| 05 de agosto del 20     | 17                                                  |       |            |              |         |  |  |
| Nivel                   | Truno                                               | Total | Asistencia | Inasistencia | %       |  |  |
| Inicial - Jardín        | Mañana                                              | 5     | 4          | 1            | 80.00%  |  |  |
| Primaria                | Mañana                                              | 8     | 8          | 0            | 100.00% |  |  |
| Secundaria              | Mañana                                              | 10    | 7          | 3            | 70.00%  |  |  |
|                         | Registrar Asistencia                                |       |            |              |         |  |  |

Después de haber registrado la asistencia de docentes hacer clic en el botón **Registrar Asistencia**. <u>Nota</u>: en caso de que no se haya registrado la cantidad total de docentes, se mostrará la siguiente ventana:

| Mensaje del Sistema                                                                                 |  |
|----------------------------------------------------------------------------------------------------|--|
| Es necesario que complete el registro de cantidades de docentes para acceder a la funcion requerida |  |
| Ir al Registro de Cantidades de Docentes                                                            |  |

Al hacer clic en el botón "Ir al Registro de Cantidades de Docentes", se le mostrará la siguiente ventana:

| Mensaje del Sistema                                                                                 |
|----------------------------------------------------------------------------------------------------|
| Es necesario que complete el registro de turnos para cada nivel para acceder a la funcion requerida |
| Ir al Registro de Turno                                                                             |

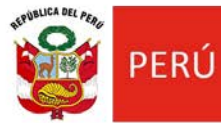

#### Hacer clic en el botón "Ir al Registro de Turno", se le mostrará la siguiente ventana:

| Turnos Registrados    |                              |
|-----------------------|------------------------------|
|                       | Niveles Registrados          |
| Inicial - Cuna Jardír | 1                            |
| Agregar Turno         | Turnos Registrados: <b>o</b> |
|                       |                              |

Hacer clic en el botón "Agregar Turno", se le mostrará el siguiente gráfico:

En el cual se elegirá el turno y hacer clic en Guardar Turno.

| Agregar turno al nivel Inicial - Cuna Jardín | х                      |
|----------------------------------------------|------------------------|
| 🗸 Mañana                                     |                        |
| ✓ Tarde                                      |                        |
| Noche                                        |                        |
|                                              | Cancelar Guardar Turno |
|                                              |                        |

Si nuevamente hacemos clic en el menú "Asistencia de Docentes", se les mostrará el siguiente cuadro:

| Mensaje del Sistema                   |                                                               |
|---------------------------------------|---------------------------------------------------------------|
| Es necesario que complete el registro | de cantidades de docentes para acceder a la funcion requerida |
|                                       | Ir al Registro de Cantidades de Docentes                      |

Al hacer clic en el botón Ir al Registro de Cantidades de Docentes, se nos mostrará el siguiente gráfico:

| HERVELICA DEL PERE | PERÚ     | Ministerio<br>de Educación | Dirección Regional<br>de Educación<br>de Lima Metropolitana | Unidad de Gestión<br>Educativa Local n° 07 |
|--------------------|----------|----------------------------|-------------------------------------------------------------|--------------------------------------------|
|                    | Registra | r número total de Docentes |                                                             | Año <b>2017</b>                            |
|                    | Nivel    | Inicial - Cuna Jardín      |                                                             |                                            |
|                    |          | Turno M                    | lañana 3                                                    |                                            |
|                    |          |                            | Registrar                                                   |                                            |

Por lo que se tendrá que ingresar el total de docentes, dependiendo con la cantidad de turnos que cuenta la Institución Educativa, finalmente hacer clic en **Registrar**.

2.4. <u>Asistencia de Estudiantes</u>: esta opción permite registrar la asistencia de estudiantes en la columna "Asistencia", tal como se muestra en el siguiente gráfico:

|                  | Institud       | ción Educativa: 70 | 034 ENRIQUE NERINI ( | COLLAZOS     |         |
|------------------|----------------|--------------------|----------------------|--------------|---------|
|                  |                | ,                  |                      |              |         |
| 5 de agosto de   | l 2017         |                    |                      |              |         |
| Nivel: Inicial - | Jardín         |                    |                      |              |         |
|                  |                |                    |                      | _            |         |
| Truno            | Grado          | Total              | Asistencia           | Inasistencia | %       |
|                  |                |                    |                      |              |         |
| Mañana           | Inicial 3 años | 25                 | 24                   | 1            | 96.00%  |
| Mañana           | Inicial 4 años | 20                 |                      |              | 400.00% |
|                  |                | 30                 |                      |              | 100.00% |
| Mañana           | Inicial 5 años | 20                 | 20                   |              | 22.22%  |

<u>Nota</u>: en caso de que no se haya registrado la cantidad total de estudiantes, se mostrará la siguiente ventana:

| Mensaje del Sistema                   |                                                                  |
|---------------------------------------|------------------------------------------------------------------|
| Es necesario que complete el registro | de cantidades de estudiantes para acceder a la funcion requerida |
|                                       | Ir al Registro de Cantidades de Alumnos                          |

Al hacer clic en el botón "Ir al Registro de Cantidade de alumnos" se nos mostrará la siguiente ventana:

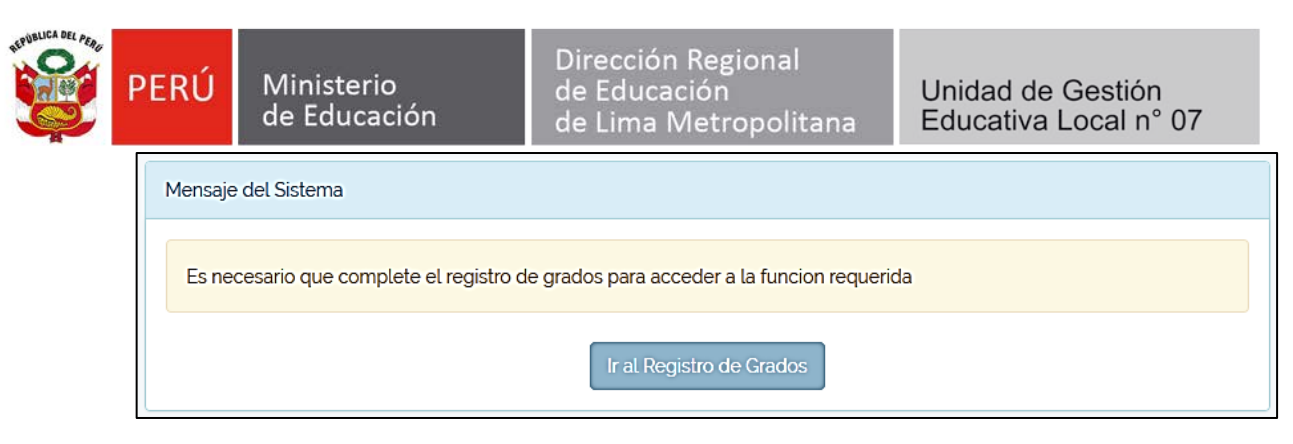

Al hacer clic en el botón Ir al Registro de Grados se nos mostrará la siguiente ventana:

| Registrar Grados             |                              |   |
|------------------------------|------------------------------|---|
| Nivel: Inicial - Cuna Jardín |                              |   |
|                              |                              |   |
| Truno: Mañana                |                              |   |
| Agregar Grado                | Grados Registrados: <b>o</b> |   |
|                              |                              |   |
|                              |                              | 1 |
|                              |                              |   |

Al hacer clic en el botón **Agregar Grado**, se nos mostrará la siguiente ventana:

En el gráfico de la derecha seleccionar los grados y hacer clic en el botón **Guardar Grado**, en caso contrario haga clic en el botón **Cancelar**.

| Agregar grado al turno Mañana del nivel Inicial - Jardín × |
|------------------------------------------------------------|
| Inicial de 1 a 2 años                                      |
| Inicial 3 años                                             |
| ✓ Inicial 4 años                                           |
| ✓ Inicial 5 años                                           |
| Cancelar Guardar Grado                                     |

Si al hacer nuevamente clic en el menú "Asistencia de Estudiantes" se mostrará la siguiente ventana:

| BEPUBLICA DEL PERO | PERÚ Ministerio<br>de Educación                                                                        |               | Dirección Regional<br>de Educación<br>de Lima Metropolitana | Unidad de Gestión<br>Educativa Local n° 07 |  |  |  |  |
|--------------------|----------------------------------------------------------------------------------------------------|---------------|-------------------------------------------------------------|--------------------------------------------|--|--|--|--|
|                    | Mensaje                                                                                                | e del Sistema |                                                             |                                            |  |  |  |  |
|                    | Es necesario que complete el registro de cantidades de estudiantes para acceder a la funcion requerida |               |                                                             |                                            |  |  |  |  |
|                    | Ir al Registro de Cantidades de Alumnos                                                                |               |                                                             |                                            |  |  |  |  |

Cuando se haga clic en el botón "Ir al Registro de Cantidade de alumnos" se mostrará la siguiente ventana:

| Registrar número total | de Estudiantes |                     | Año <b>2017</b> |
|------------------------|----------------|---------------------|-----------------|
| Nivel: Inicial - Cuna  | Jardín         |                     |                 |
| Turno Mañana           |                |                     |                 |
|                        | Grado          | Cantidad de Alumnos |                 |
|                        | Inicial 3 años | 20                  |                 |
|                        | Inicial 4 años | 25                  |                 |
|                        | Inicial 5 años | 22                  |                 |
|                        |                |                     |                 |
|                        | (              | Registrar           |                 |

En el gráfico anterior se registrará la cantidad Total de estudiantes por grado y nivel, luego hacer clic en el botón **Registrar**.

| SEPUBLICA DEL PERE | PERÚ             | Ministerio<br>de Educaciór            | ı          | Dirección Regional<br>de Educación<br>de Lima Metropolitana | Unidad de Gestión<br>Educativa Local n° 07                                                                                                    |
|--------------------|------------------|---------------------------------------|------------|-------------------------------------------------------------|----------------------------------------------------------------------------------------------------|
|                    | Turnos Registrad | los<br>Turnos Registrados: 1          | Niveles Re | ngistrados                                                  | 2.5. <u>Turno</u> : esta opción<br>permitirá registrar los turnos,<br>así como también agregar o<br>elimnar los mismos, tal como<br>se explico en el 2.3. |
|                    | Primaria         | Turno Mañana                          | ×          |                                                             |                                                                                                    |
|                    | Agregar Turno    | Turnos Registrados: 1<br>Turno Mañana | ×          |                                                             |                                                                                                    |
|                    | Secundaria       |                                       |            |                                                             |                                                                                                    |
|                    | Agregar Turno    | Turnos Registrados: 1                 |            |                                                             |                                                                                                    |
|                    |                  | Turno Mañana                          | ×          |                                                             |                                                                                                    |
|                    |                  |                                       |            |                                                             |                                                                                                    |

2.6. <u>Grado</u>: esta opción permitirá registrar los grados, así como también agregar o elimnar los mismos, tal como se explicó en el 2.4.

| Registrar Grados        |                       |   |  |  |
|-------------------------|-----------------------|---|--|--|
| Nivel: Inicial - Jardín |                       |   |  |  |
|                         |                       |   |  |  |
| Truno: Mañana           |                       |   |  |  |
| Agregar Grado           | Grados Registrados: 3 |   |  |  |
|                         | Inicial 3 años        | × |  |  |
|                         | Inicial 4 años        | × |  |  |
|                         | Inicial 5 años        | × |  |  |
|                         |                       |   |  |  |
|                         |                       |   |  |  |

2.7. <u>Registro de Docentes</u>: esta opción permitirá registrar la cantidad total de docentes, así como también editar los mismos, tal como se explicó en el 2.3.

| SPUBLICA DEL PERG | PERÚ    | Ministerio<br>de Educación  | Direc<br>de Ec<br>de Lii | ción Regional<br>Iucación<br>ma Metropolitana | Unidad de Gestión<br>Educativa Local n° 07 |
|-------------------|---------|-----------------------------|--------------------------|-----------------------------------------------|--------------------------------------------|
|                   | Registr | ar número total de Docentes |                          |                                               | Año <b>2018</b>                            |
|                   | Nive    | L Primaria                  |                          |                                               |                                            |
|                   |         |                             |                          |                                               |                                            |
|                   |         | Turno M                     | lañana                   | 8                                             |                                            |
|                   |         |                             |                          |                                               |                                            |
|                   | Nive    | L Secundaria                |                          |                                               |                                            |
|                   |         |                             |                          |                                               |                                            |
|                   |         | Turno M                     | lañana                   | 10                                            |                                            |
|                   |         |                             |                          |                                               |                                            |
|                   |         |                             |                          | Registrar                                     |                                            |

REP

<u>Registro de Estudiantes</u>: esta opción permitirá registrar la cantidad total de estudiantes por Nivel, Turno y Grado, así como también editar los mismos, tal como explicó en el 2.4. 2.8.

| Registrar número total de E | studiantes     |                     | Año <b>2017</b> |
|-----------------------------|----------------|---------------------|-----------------|
| Nivel: Inicial - Jardín     |                |                     |                 |
| Turno Mañana                |                |                     |                 |
|                             | Grado          | Cantidad de Alumnos |                 |
|                             | Inicial 3 años | 25                  |                 |
|                             | Inicial 4 años | 30                  |                 |
|                             | Inicial 5 años | 30                  |                 |
|                             |                |                     |                 |
|                             |                |                     |                 |

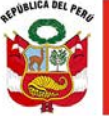

2.9.

Reporte de Asistencia de Estudiantes: esta opción permite realizar el reporte de la asitencia de los estudiantes, colocando un intervalo de fecha para la búsqueda.

| Reporte de Asistencia d           | le Estudiantes                 |                            |                                         |
|-----------------------------------|--------------------------------|----------------------------|-----------------------------------------|
| Ingrese un interva<br>estudiantes | alo de fechas y a continuaciór | ı pulse el botón Buscar pa | ara mostrar el reporte de asistencia de |
| Inicio                            | 04/09/2017                     | Fin                        | 11/09/2017                              |
|                                   |                                | Buscar                     |                                         |

Una vez que se hace clic en el botón **Buscar**, se mostrará el reporte de asistencia de los estudiantes, así como se muestra en el siguiente gráfico:

| Reporte de Asistencia de Estudiantes del 04/09/2017 al 11/09/2017 Exportar a Excel |        |                         |    |                  |    |                |    |        |        |                    |
|------------------------------------------------------------------------------------|--------|-------------------------|----|------------------|----|----------------|----|--------|--------|--------------------|
| Mostrar 10 🗸 registros                                                             |        |                         |    |                  |    |                |    | Busca  | r:     |                    |
| Fecha                                                                              | ţ1     | Turno                   | 11 | Nivel            | 11 | Grado          | 11 | Asisti | eron 灯 | No<br>asistieron 💵 |
| 04/09/2017                                                                         |        | Mañana                  |    | Inicial - Jardín |    | Inicial 4 años |    | 111    |        | 19                 |
| 04/09/2017                                                                         |        | Mañana                  |    | Inicial - Jardín |    | Inicial 5 años |    | 120    |        | 14                 |
| 04/09/2017                                                                         |        | Mañana                  |    | Primaria         |    | 1° grado       |    | 145    |        | 9                  |
| 04/09/2017                                                                         |        | Mañana                  |    | Primaria         |    | 2° grado       |    | 165    |        | 9                  |
| 04/09/2017                                                                         |        | Mañana                  |    | Primaria         |    | 3° grado       |    | 157    |        | 10                 |
| 04/09/2017                                                                         |        | Mañana                  |    | Primaria         |    | 4° grado       |    | 179    |        | 9                  |
| 04/09/2017                                                                         |        | Mañana                  |    | Primaria         |    | 5° grado       |    | 193    |        | 6                  |
| 04/09/2017                                                                         |        | Mañana                  |    | Primaria         |    | 6° grado       |    | 180    |        | 10                 |
| 04/09/2017                                                                         |        | Mañana                  |    | Secundaria       |    | 1° grado       |    | 245    |        | 10                 |
| 04/09/2017                                                                         |        | Mañana                  |    | Secundaria       |    | 2° grado       |    | 250    |        | 15                 |
| Mostrando registros del 1 al 10                                                    | o de u | n total de 91 registros |    |                  |    | Anterior 1 2   | 3  | 4 5    |        | 10 Siguiente       |

En el gráfico anterior se puede realizar la búsqueda de acuerdo a los criterios de búsqueda (Fecha, Turno, Nivel, etc.) en la opción **Buscar**.

También desde esta ventana, permitirá exportar en un archivo de Excel haciendo clic en el botón **Exportar a Excel**.

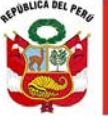

2.10. <u>Reporte de Asistencia de Docentes</u>: esta opción permite realizar el reporte de los docentes, teniendo la misma funcionalidad que la opción Reporte de Asistencia de Estudiantes.

### 3. CAMBIAR CONTRASEÑA

**3.1.** <u>Administrar Cuenta</u>: desde esta opción el usuario Director, podrá cambiar su contraseña, el cual tendrá que registrar su coorreo en el cuadro **Email**, luego hacer clic en el botón Guargar Cambios.

| Administración de su cuenta               |                                                 |
|-------------------------------------------|-------------------------------------------------|
| Email registrado                          |                                                 |
| Email                                     | Guardar Cambios                                 |
| Cambiar contraseña                        |                                                 |
| Alerta<br>Para poder cambiar su contraser | a primero debe registrar su correo electrónico. |
|                                           |                                                 |

Una vez registrado el correo, se mostrará la siguiente ventana:

| Administración de su cuenta |                    |         |
|-----------------------------|--------------------|---------|
| Email registrado            |                    |         |
| Email                       | augel07.gob.pe     | Cambiar |
| Cambiar contraseña          |                    |         |
| Contraseña act              | tual               | ٢       |
| Nueva Contras               | eña                | ٢       |
| Repita la nueva contras     | eña                | ٢       |
|                             | Cambiar Contraseña |         |

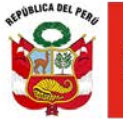

El cual le permitirá modificar el email ingresado, así como también registrar la nueva contraseña, realizado dichos cambios, tendrá que hacer clic en el botón **Cambiar Contraseña**, mostrandose un mensaje que se cambió correctamente la contraseña.

#### 3.2. <u>Recuperar Contraseña</u>

| UGEL 07                                 |  |  |  |  |
|-----------------------------------------|--|--|--|--|
| Usuario                                 |  |  |  |  |
| Contraseña                              |  |  |  |  |
| Recordarme                              |  |  |  |  |
| Ingresar                                |  |  |  |  |
| Recuperar Contraseña                    |  |  |  |  |
| © Derechos Reservados 2018-UGEL07-V 5.0 |  |  |  |  |

Para recuperar la contraseña, se hará desde la siguiente ventana, de donde dice **Recuperar Contraseña**.

El cual nos mostrará la siguiente ventana, donde ingresaremos nuestro correo electrónico que habiamos registrado para cambiar nuestra contraseña.

| Recuperar Contraseña |                                |
|----------------------|--------------------------------|
| E-Mail               | Enviar el link de recuperación |

Luego hacer clic en el botón **Enviar el Link de recuperación**, mostrándose un mensaje "Le hemos enviado por correo electrónico el enlace de restablecimiento de contraseña".

Para lo cual tendrá que ingresar a su cuenta de correo electrónico, en su bandeja de entrada de su cuenta, tendrá que hacer clic en el botón **Recuperar Contraseña**, mostrandose la siguiente ventana:

| HERVIBLICA DEL PERI | PERÚ                 | Ministerio<br>de Educación | Dirección Regional<br>de Educación<br>de Lima Metropolitana | Unidad de Gestión<br>Educativa Local n° 07 |  |
|---------------------|----------------------|----------------------------|-------------------------------------------------------------|--------------------------------------------|--|
|                     | Recuperar Contraseña |                            |                                                             |                                            |  |
|                     |                      | E-Mail                     | cmendez@ugel07.gob.pe                                       |                                            |  |
|                     |                      | Nueva Contraseña           | •••••                                                       |                                            |  |
|                     |                      | Confirmar Contraseña       | •••••                                                       |                                            |  |
|                     |                      |                            | Cambiar Contraseña                                          |                                            |  |

En el cual ingresará su correo electrónico y la nueva contraseña, finalmente hacer clic en el botón **Cambiar Contraseña**.